Google Documents หรือที่เรียกกันสั้น ๆ ว่า Google Docs เป็นบริการออนไลน์ที่ให้คุณ สามารถ จัดการเอกสารได้แบบไม่ต้องเสียเงิน เพียงแค่คุณมีอีเมล์ของ Gmail และเชื่อมต่ออินเทอร์เน็ต เพราะ Google Docs เตรียมมาให้คุณหมดแล้วไม่ว่าจะเป็นการพิมพ์รายงานแบบที่คุ้นเคย การทำสไลด์เพื่อนำเสนองานสำคัญ หรือจะจัดการเอกสารแบบ Spreadsheets ได้เหมือน Excel ก็สามารถทำได้ Google Docs ทำงานเหมือน Microsoft Office แต่ทุกอย่างจะทำงานอยู่บนเว็บ สามารถทำงานได้ทันทีที่มี การเชื่อมต่ออนิเทอร์เน็ต โดย ไม่ต้องเสียเวลาติดตั้งโปรแกรมลงในเครื่อง เพียงแค่เข้าไปยัง Google Docs เราก็สามารถสร้าง แก้ไข หรือเปิด อ่านเอกสารได้ โดยตัวเอกสารนั้นจะถูกเก็บไว้ในเซริ์ฟเวอร์ของ Google และที่สำคัญเราสามารถแชร์เอกสาร ให้กับเพื่อนเพื่อแก้ไข ข้อมูลไปพร้อม ๆ กัน โดยจะเห็นว่าอีกฝ่ายกำลังพิมพ์อะไรอยู่

#### ความสามารถของ Google Docs

ความสามารถของ Google Docs มีอย่างล้นเหลือ เรียกได้ว่าตอบสนองคนที่ต้องการใช้งานเอกสาร ได้ อย่างสมบูรณ์แบบ โดยเราจะมาทำความรู้จักกันอย่างละเอียดก่อนว่า Google Docs ใช้ทำอะไรได้บ้าง

### 1. สร้างเอกสาร สเปรดชีต และงานน้ำเสนอแบบออนไลน์

 สร้างเอกสารพื้นฐานแบบเริ่มต้นจากศูนย์ สามารถทำงานพื้นฐานทุกประเภทได้อย่างง่ายดาย รวมถึงการ ทำรายการสัญลักษณ์แสดงหัวข้อย่อย การเรียงลำดับตามคอลัมน์ การเพิ่มตาราง รูปภาพ ข้อคิดเห็น สูตร การ เปลี่ยนแปลงแบบอักษร และอื่นๆ โดยไม่มีค่าใช้จ่ายใดๆ

- อัพโหลดไฟล์ของคุณที่มีอยู่แล้ว รองรับรูปแบบไฟล์ที่นิยมใช้กันส่วนใหญ่ ได้แก่ DOC, XLS, ODT, ODS, RTF, CSV และ PPT คุณจึงสามารถทำงานต่อไปพร้อมกับอัพโหลดไฟล์ของคุณที่มีอยู่ได้ด้วย

 - ใช้งานบนแถบเครื่องมือได้อย่างคุ้นเคยทำให้การแก้ไขเป็นเรื่องง่ายๆ เลือกตัวหนาขีดเส้นใต้ เพิ่ม สัญลักษณ์ในข้อย่อย เปลี่ยนแบบอักษร หรือรูปแบบตัวเลข เปลี่ยนสีพื้นหลังของเซลล์ และอื่นๆ เพียงคลิกปุ่ม บนแถบเครื่องมือที่คุณคุ้นเคย

## 2. ใช้งานและทำงานร่วมกันในแบบเรียลไทม์

เลือกคนที่คุณต้องการให้เข้าถึงเอกสารของคุณได้ เพียงป้อนที่อยู่อีเมลของคนที่คุณต้องการให้ใช้ งาน
 เอกสารที่ระบุร่วมกัน แล้วส่งคำเชิญไปให้เขาเหล่านั้น ก็สามารถใช้งานเอกสารร่วมกันได้

 - ใช้งานร่วมกันได้ทันที ทุกคนที่คุณเชิญให้เข้ามาแก้ไขหรือดูเอกสาร สเปรดชีต หรือ งานนำเสนอ ของคุณ สามารถเข้าถึงข้อมูลได้ทันทีที่เข้าสู่ระบบ

แก้ไขและนำเสนอร่วมกับบุคคลอื่นในแบบเรียลไทม์ สามารถดูและแก้ไขร่วมกันได้หลายคนในเวลา
 เดียวกัน มีหน้าต่างสนทนาบนหน้าจอสำหรับการแก้ไขเอกสารและสเปรดชีต เพื่อแสดงให้คุณเห็น ว่าใครแก้ไข
 อะไรและเมื่อใด และแล้วการดูงานนำเสนอพร้อมกันไม่ใช่เรื่องยากอีกต่อไป เนื่องจาก ใครก็ตามที่เข้ามาร่วมใน
 งานนำเสนอ ต่างก็สามารถติดตามงานนำเสนอนั้นได้โดยอัตโนมัติ

## 3. จัดเก็บและจัดระเบียบงานอย่างปลอดภัย

 - แก้ไขและเข้าถึงจากที่ไหนก็ได้ ไม่ต้องดาวน์โหลดสิ่งใด คุณสามารถเข้าถึงเอกสารสเปรดชีต และ งาน นำเสนอของคุณได้จากคอมพิวเตอร์เครื่องใดก็ได้ที่มีการเชื่อมต่ออินเทอร์เน็ต และมีบราวเซอร์ มาตรฐานโดย ไม่มีค่าใช้จ่ายใดๆ

- จัดเก็บงานของคุณได้อย่างปลอดภัย อุปกรณ์เก็บข้อมูลแบบออนไลน์ และการบันทึกอัตโนมัติ ช่วย ให้ คุณไม่ต้องกังวลเรื่องฮาร์ดไดร์ฟเสียหรือไฟดับเพราะข้อมูลจะถูกเก็บไว้ในเซิร์ฟเวอร์ขนาดใหญ่ ของ Google

- บันทึกและส่งออกสำเนาได้อย่างง่ายดาย สามารถบันทึกเอกสาร และสเปรดชีตของคุณไปยัง เครื่อง คอมพิวเตอร์ของคุณในรูปแบบ DOC, XLS, CSV, ODS, ODT, PDF, RTF และ HTML ได้

การจัดระเบียบเอกสารของคุณ ค้นหาเอกสารของคุณได้อย่างง่ายดายด้วยการจัดระเบียบเอกสาร ใน
 โฟลเดอร์ต่างๆ และสามารถลากและวางเอกสารต่างๆ ของคุณลงในหลายโฟลเดอร์ได้ตามที่คุณต้องการ

#### 4. ควบคุมว่าใครสามารถดูเอกสารของคุณได้

- เผยแพร่งานของคุณเป็นหน้าเว็บ คุณสามารถเผยแพร่เอกสารของคุณแบบออนไลน์ได้โดยการคลิก เพียง
 ครั้งเดียว ก็สามารถเผยแพรผลงานชิ้นสำคัญของคุณให้เป็นหน้าเว็บได้อย่างง่าย

ควบคุมว่าจะให้ใครเห็นหน้าเว็บของคุณได้บ้าง สามารถเผยแพร่ข้อมูลได้ทั่วโลกหรือจำกัดเอกสาร ให้
 เห็นได้ในกลุ่มเพียงแค่ส่อง สามคน หรือจะสั่งไม่ให้ใครเห็นเอกสารนั้นเลยก็ได้ ซึ่งก็แล้วแต่คุณจะกำหนด
 นอกจากนี้ยังสามารถหยุดการเผยแพร่ข้อมูลได้ตลอดเวลา

 โพสต์เอกสารขึ้นบล็อกของคุณ เมื่อคุณสร้างเอกสารเสร็จ คุณสามารถโพสต์เอกสารลงบล็อกของ คุณได้ ทันที

- เผยแพร่ภายในบริษัทหรือกลุ่มของคุณ เมื่อใช้ Google Apps จะช่วยให้ใช้งานเอกสาร สเปรดชีต และ งานนำเสนอที่สำคัญร่วมกันภายในบริษัทหรือกลุ่มของคุณได้ง่ายขึ้น

# ขั้นตอนการสร้างใบงาน

การเข้าใช้งาน google doc สามารถเข้าใช้ได้หลายวิธี

1. วิธีแรก เข้า google drive คลิกที่เมนู ใหม่ แล้วเลือก google เอกสาร > เอกสารเปล่า

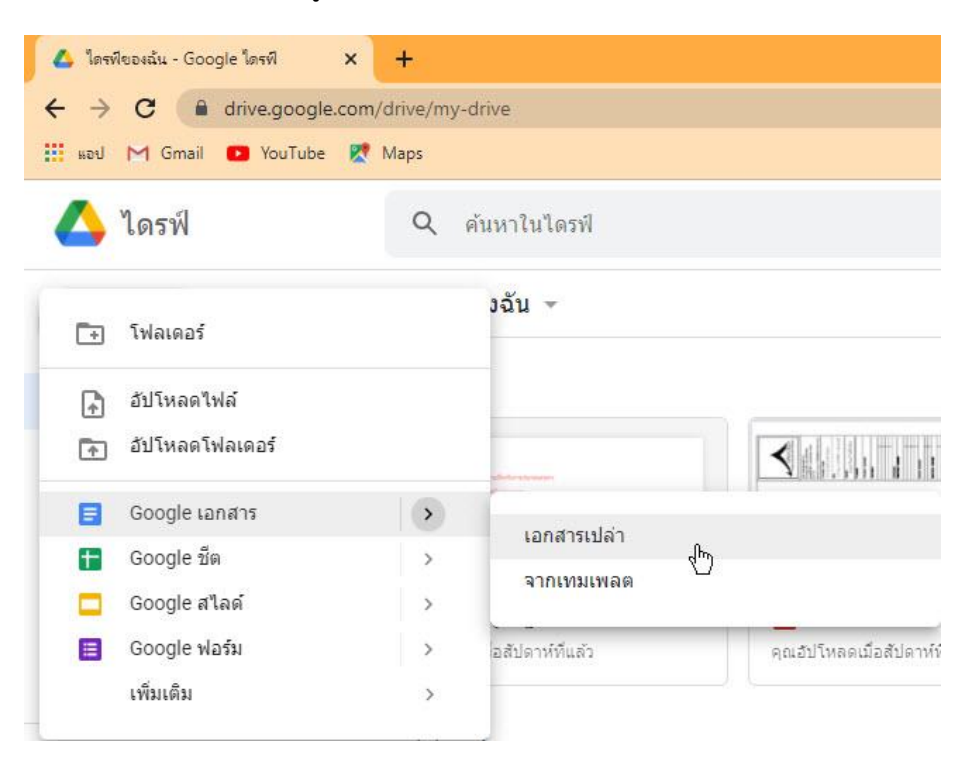

2. วิธีที่สอง เลือก App Google > เมนู เอกสาร

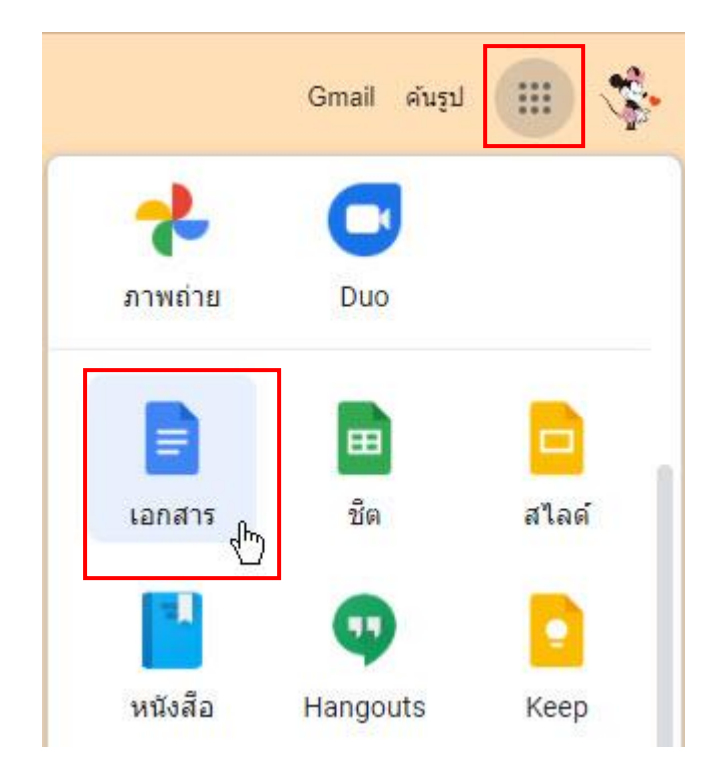

3. เมื่อเปิด Google doc แล้ว เราสามารถเปลี่ยนชื่อเอกสารได้ตามต้องการ

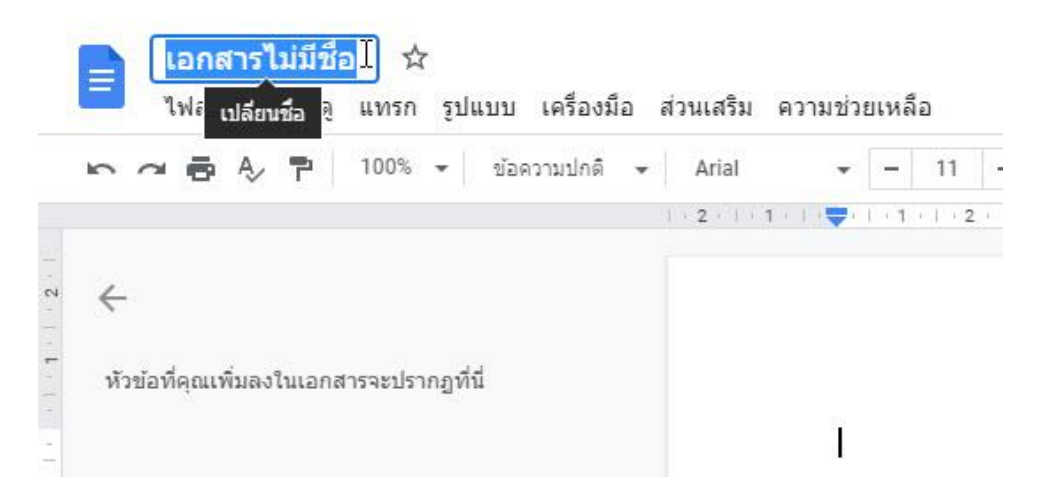

4. ทำการแทรกรูปภาพ โดยไปที่เมนูแทรก > อัปโหลดจากคอมพิวเตอร์

| 📄 เอกสารไม่มีชื่อ           |                             |                           |
|-----------------------------|-----------------------------|---------------------------|
| 🔲 ไฟล์ แก้ไข ดู             | แทรก รูปแบบ เครื่องมือ ส่วา | นเสริม ความช่วยเหลือ      |
|                             | 📠 รูปภาพ                    | 🕨 🏦 อัปโหลดจากคอมพิวเตอร์ |
|                             | ตาราง                       | 🕨 🔍 ค้นหาในเว็บ           |
| ∾ ←                         | 🞴 ภาพวาด                    |                           |
|                             | แผนภูมิ                     | ▶ 🛆 ไดรพิ                 |
| ้ หัวข้อที่คุณเพิ่มลงในเอกส | — เส้นแนวนอน                | 🔧 Photos                  |
| -                           | 🖬 วันที่                    | 🖙 ใช้ URL                 |
|                             | เชิงอรรถ Cti                | rl+Alt+F 🖸 กล้อง          |

Google doc เพิ่มฟังก์ชั่นใหม่มาให้ คือสามารถยึดตำแหน่งของรูปภาพได้

5. คลิกเลือกที่รูปภาพ > ด้านหลังข้อความ > ยึดตำแหน่งคงที่ในหน้า

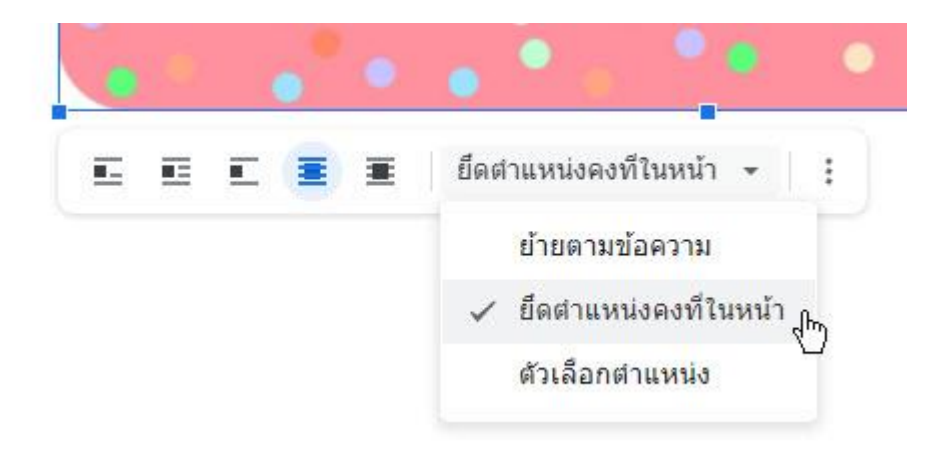

# 6. พิมพ์ข้อความที่ต้องการ

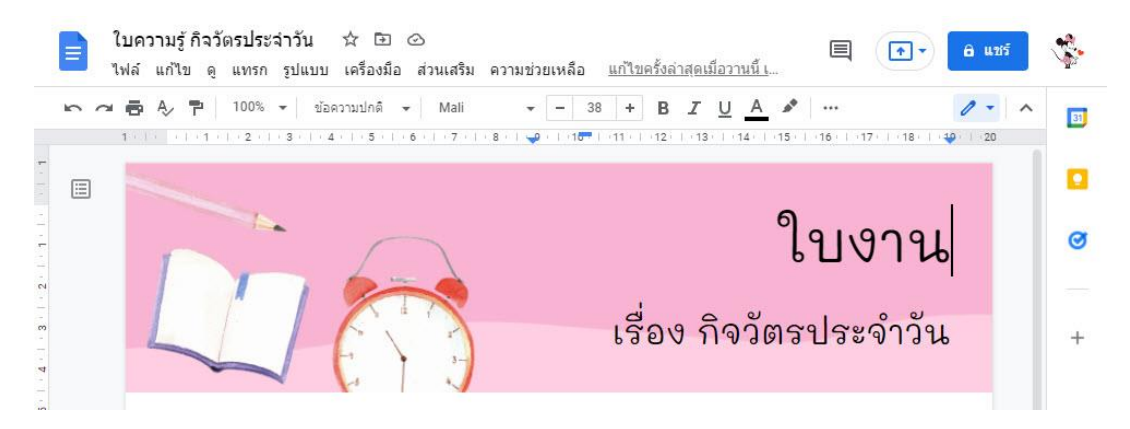

7. ถ้าต้องการให้ระยะของกระดาษมีขนาดเล็กลง เราต้องทำการตั้งค่า เลือก ไฟล์ > การตั้งค่าหน้ากระดาษ

| - |        | ไฟล์ | แก้ไข ดู แทร           | ก รูปแบบ   | เครื่องร่ |
|---|--------|------|------------------------|------------|-----------|
|   | 5      |      | แชร์                   |            | มปกดิ     |
|   |        |      | ใหม่                   | Þ          |           |
|   | ←      |      | เปิด                   | Ctrl+0     |           |
|   | หัวข้ะ |      | ้ทำ <mark>สำเนา</mark> |            |           |
|   |        |      | อีเมล                  | Þ          |           |
|   |        |      | ดาวน์โหลด              | Þ          |           |
|   |        |      | ทำให้ใช้งานแบบอ        | ่อฟไลน์ได้ |           |
|   |        |      | ประวัติเวอร์ชัน        | Þ          |           |
|   |        |      | เปลี่ยนชื่อ            |            |           |
|   |        | Þ    | ย้าย                   |            |           |
| , |        | 4    | เพิ่มทางสัดไปยังไ      | ดรฟ        |           |
|   |        | Î    | ย้ายไปที่ถังขยะ        |            |           |
| 2 |        |      | เผยแพร่ไปยังเว็บ       |            |           |
|   |        |      | รายละเอียดเอกสา        | 5          |           |
|   |        |      | ภาษา                   | Þ          |           |
|   |        |      | การตั้งค่าหน้ากระด     | ลาษ        |           |
|   |        | ē    | พิมพ์                  | Ctrl+P     |           |

8. ตั้งค่าหน้ากระดาษตามต้องการ > กดตกลง

| (ทั้งเอกสาร) 👻         |           |         |
|------------------------|-----------|---------|
| การจัดวาง              | ขอบ (เช่น | ดิเมดร) |
| 🖲 แนวตั้ง 🔵 แนวนอน     | บนสุด     | 1       |
| ขนาดกระดาษ             | ด้านล่าง  | 1       |
| A4 (21.0cm x 29.7cm) + |           |         |
| สีของหน้า              | ซ้าย      | 1       |
| <u></u>                | ขวา       | 1       |

 หากเราต้องการเปลี่ยนลักษณะตัวอักษร ขนาดตัวอักษร รูปแบบตัวอักษร สีของตัวอักษร ให้คลุมดำ ข้อความที่ต้องการแล้วเลือกเปลี่ยนรูปแบบต่าง ๆ

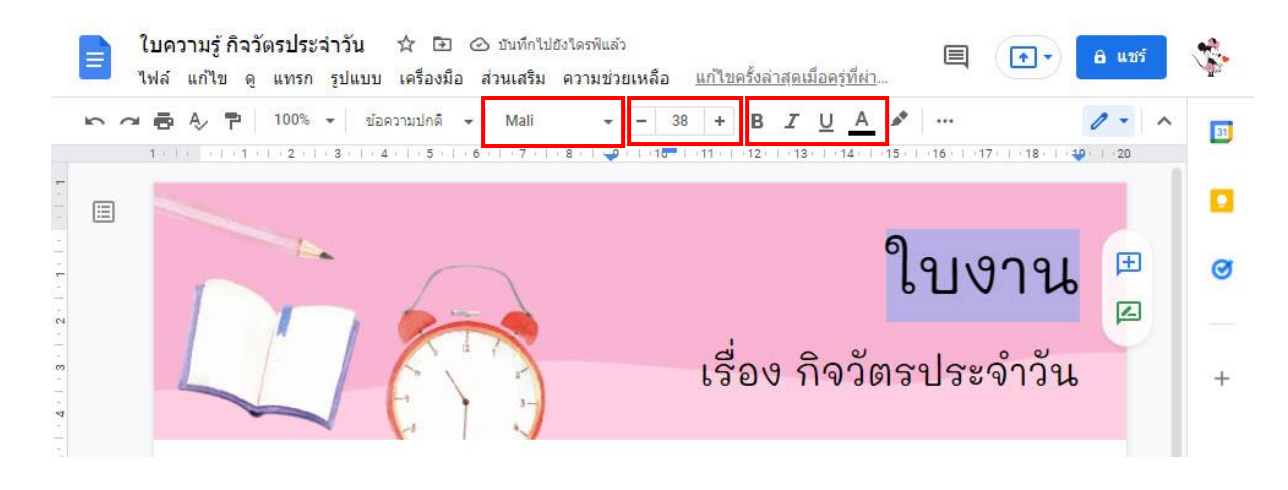

ในการแทรกรูปทรงหรือรูปร่าง ใน google doc ก็สามารถทำได้เช่นกัน

10. เลือกเครื่องมือแทรก > ภาพวาด > ใหม่

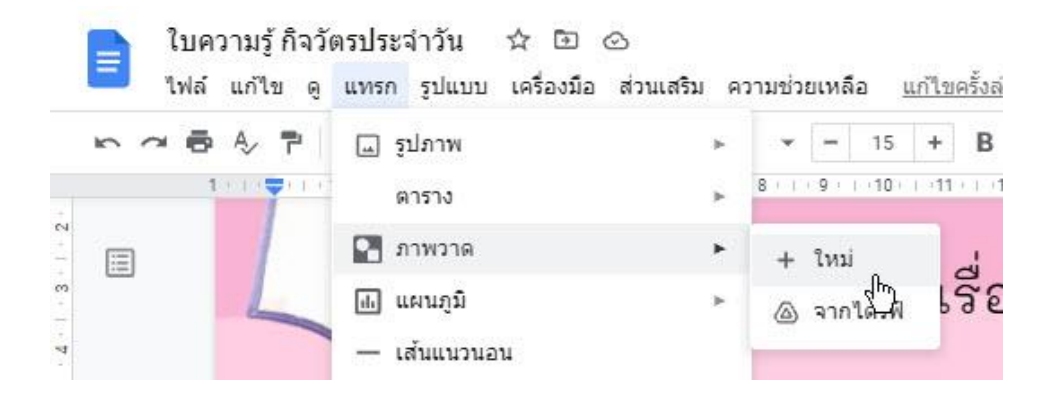

11. เลือกรูปร่างหรือรูปทรงที่เราต้องการ

| ภาพวาด             |                |   | บันทึกแล้วปิด                                                               |
|--------------------|----------------|---|-----------------------------------------------------------------------------|
| การทำงาน 🖉 🖛 🔿 🔍 - | <u>0</u>       |   |                                                                             |
| 1 2 3 4 5 6 7 .    | 🗌 รูปร่าง      | • | 20.1                                                                        |
|                    | 🖒 ลูกศร        | ۲ |                                                                             |
|                    | 💭 ข้อความเสริม | ۲ | G OOP SPOOD                                                                 |
|                    | -⊈⊢ สมการ      |   | $\Box \odot \otimes \diamond \Box \odot \oslash \neq \diamond \Subset \Box$ |
|                    |                | - |                                                                             |
|                    |                |   |                                                                             |
|                    |                |   | 0900                                                                        |
|                    |                |   |                                                                             |

12. วาดรูปภาพที่เลือกในพื้นที่ที่กำหนดให้

| ภาพวาด                                  |                                                                          | บันทึกแล้วปิด                                                              |
|-----------------------------------------|--------------------------------------------------------------------------|----------------------------------------------------------------------------|
| การท่างาน 🚬 🗠 🧳                         | ~ Q. K \ - QI ∏ ⊡                                                        |                                                                            |
| +++++++++++++++++++++++++++++++++++++++ | + + 4 + + + 5 + + + 6 + + + 7 + + + 8 + + + 9 + + + 10 + + +11 + + +12 + | 1 · 13 · 1 · 14 · 15 · 1 · 16 · 1 · 17 · 1 · 18 · 1 · 19 · 1 · 20 · 1 · 21 |
|                                         |                                                                          |                                                                            |
|                                         |                                                                          |                                                                            |
|                                         |                                                                          |                                                                            |
|                                         |                                                                          |                                                                            |
|                                         |                                                                          |                                                                            |
|                                         |                                                                          |                                                                            |

 สามารถเปลี่ยนสีของรูปร่าง สีของเส้นขอบของรูปร่างได้ เมื่อเราปรับแต่งเรียบร้อยแล้ว คลิกที่ปุ่ม บันทึก แล้วปิด

| ภา             | พวาด                                    | บันทึกอัตโนมัติเมื่อ 10:04:5    | 54                 |                |         |          | บันทึกแ | เล้วปิด |       |
|----------------|-----------------------------------------|---------------------------------|--------------------|----------------|---------|----------|---------|---------|-------|
| การง           | กางาน. เก ล 🔍 . 🖹                       | <u>、 - ら</u> 江 回                | <u>* _</u> =       |                | •       | - 1      | 4 +     |         |       |
| 3(1)<br>-<br>- | 1 , 1 , 2 , 1 , 3 , 1 , 4 , 1 , 5 , 1 , | 6 - 1 - 7 - 1 - 8 - 1 - 9 - 1 - | 10 - + -11 - + -12 | i ( 13 ( 14) ( | 15 1 16 | 1 (17) ( | 18   1  | 9 ( 20  | 1 (21 |
| 1 - 2 - 1 - 1  |                                         |                                 | -                  |                |         |          |         |         | 8     |
|                |                                         |                                 |                    |                |         |          |         |         |       |

14. หลังจากนั้นรูปที่เราสร้างจะมาปรากฏที่หน้าการทำงาน เราสามารถย้ายตำแหน่งหรือปรับขนาดได้

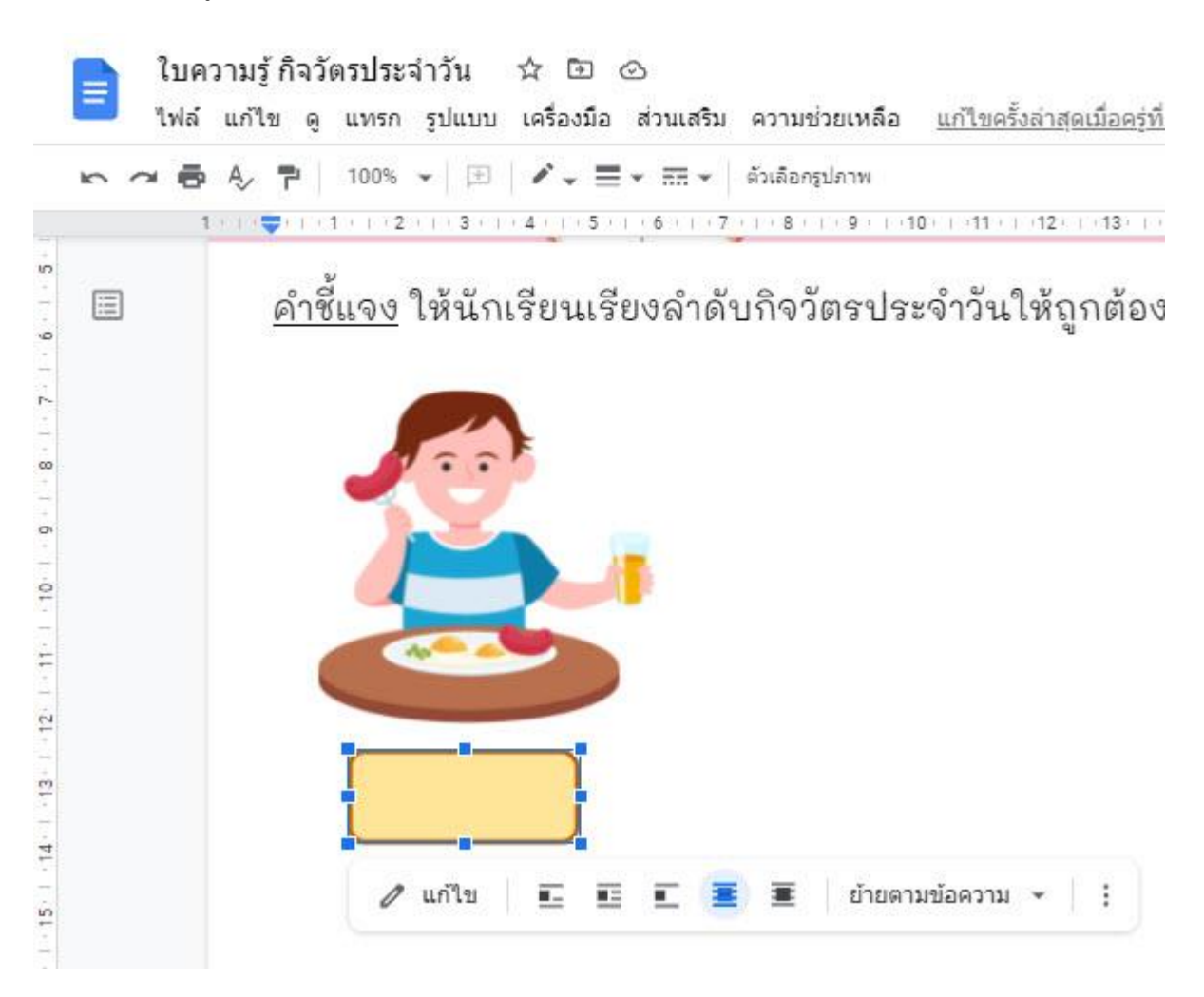

# ตัวอย่างผลงาน

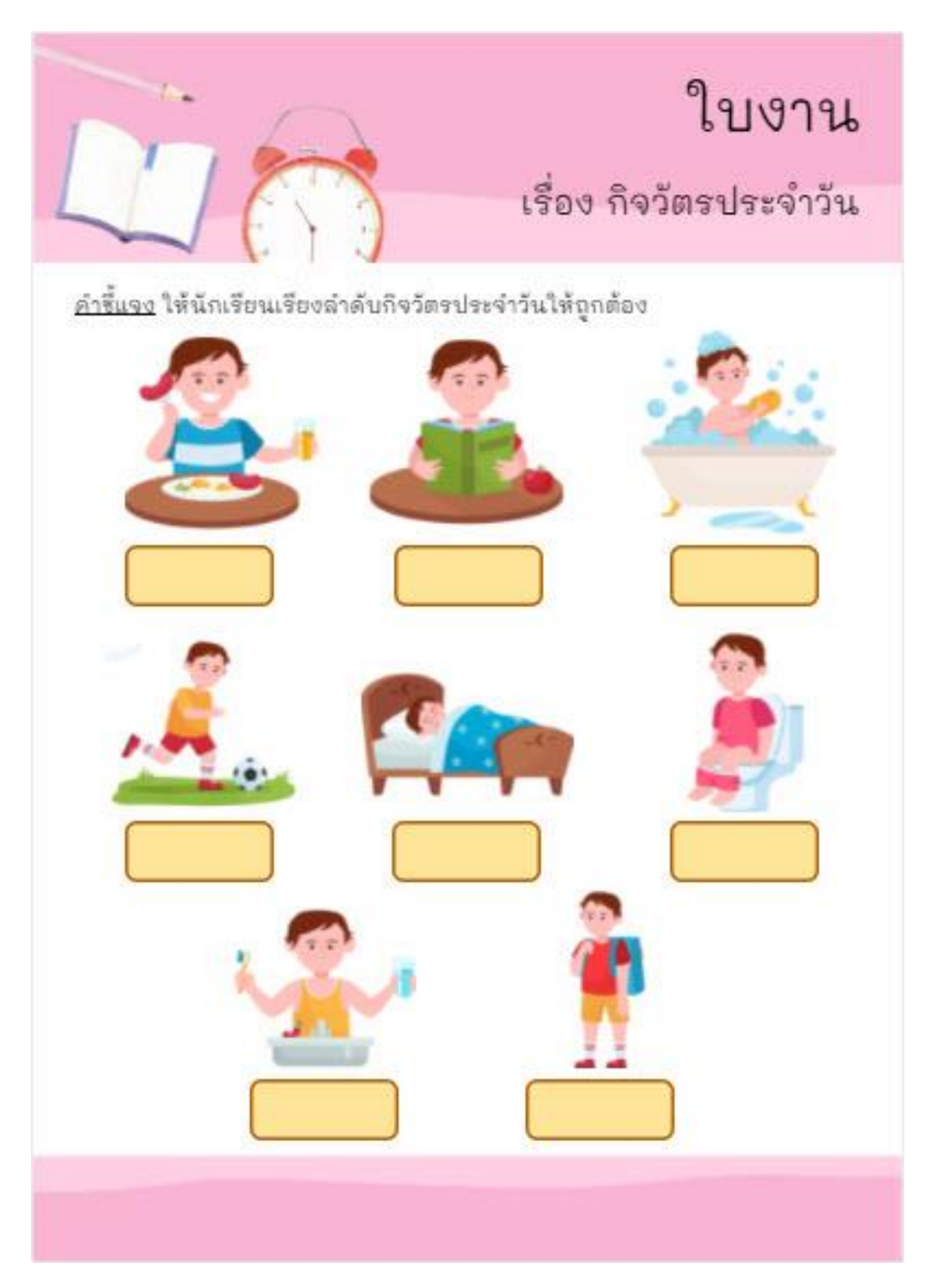

การแชร์

ในการสร้างเอกสาร google docs จะตั้งค่าความเป็นส่วนตัวให้เอกสารของเราอัตโนมัติ เราสามารถ ตั้งค่าสิทธิ์การเข้าถึงต่าง ๆ ของเอกสารเราได้

1. คลิกที่ปุ่ม แชร์

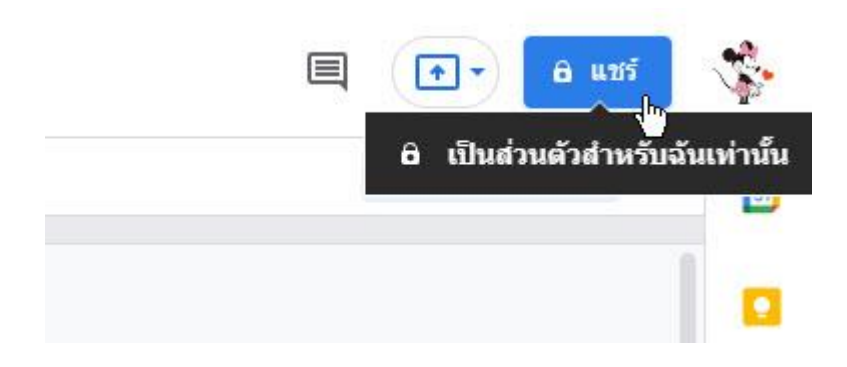

# 2. สามารถพิมพ์อีเมล์ของบุคคลที่เราต้องการแชร์ได้

| 😁 แชร์กับผู้คนและกลุ่ม                                                                           | (i)         |
|--------------------------------------------------------------------------------------------------|-------------|
| เพิ่มผู้คนและกลุ่ม                                                                               |             |
| pornpicha popaijit (គុណ)<br>pornpicha168@gmail.com                                               | เจ้าของ     |
| <u>ร่งความคิดเห็นไปยัง Google</u>                                                                | เสร็จสั้น   |
| 🖙 รับลิงก์                                                                                       |             |
| ม้ากัด เฉพาะคนที่ได้รับการเพิ่มเข้ามาเท่านั้นที่เปิดด้วยลิงก์นี้ได้<br>ปลี่ยนเป็นทุกคนที่มีลิงก์ | ศัตลอกลิงก์ |

3. เราสามารถเปิดสิทธิ์ให้ทุกคนที่มีลิงก์สามารถแก้ไขเอาสารหรืองานที่เราสร้างขึ้นได้

| ยังไม่ได้ | แชร์กับผู้คนและก<br><sup>เพิ่มใครเลย</sup>                          | ລຸ່ນ                                |                    |
|-----------|---------------------------------------------------------------------|-------------------------------------|--------------------|
| e https:/ | รับลิงก์<br>//docs.google.com/docu                                  | ment/d/1j9Wqlt72AQXVsmsN5RahyoiWYTX | (i)<br>ดัดลอกลิงก์ |
| สงความคิด | <ul> <li>จำกัด</li> <li>✓ จำกัด</li> <li>ทุกคนที่มีลิงก์</li> </ul> | านั้นที่เปิดด้วยลิงก์นี้ได้         | เสร็จสิ้น          |

4. สามารถเลือกสิทธิ์ให้กับผู้ที่มีลิงก์ได้ด้วย

| 😂 แชร์กับผู้คนและกลุ่ม<br><sup>อังไม่ได้เพิ่มใครเลย</sup>                                  |                                                      |
|--------------------------------------------------------------------------------------------|------------------------------------------------------|
| ອ รับลิงก์<br>https://docs.google.com/document/d/1j9WqIt72AQXVsmsN5RahyoiWYTX              | สัดลอกลิงก์                                          |
| <ul> <li>ทุกคนที่มีลิงก์ -</li> <li>ผู้ใช้อินเทอร์เน็ตทุกคนที่มีลิงก์จะแก้ไขได้</li> </ul> | เอดิเตอร์ ◄                                          |
| ส่งความคัดเท็นไปยัง Google                                                                 | ผู้มีสิทธิ์อ่าน<br>ผู้แสดงความคิดเห็น<br>🗸 เอดิเตอร์ |